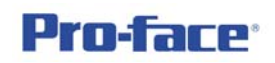

### Security 功能 - 使用密碼安全等級

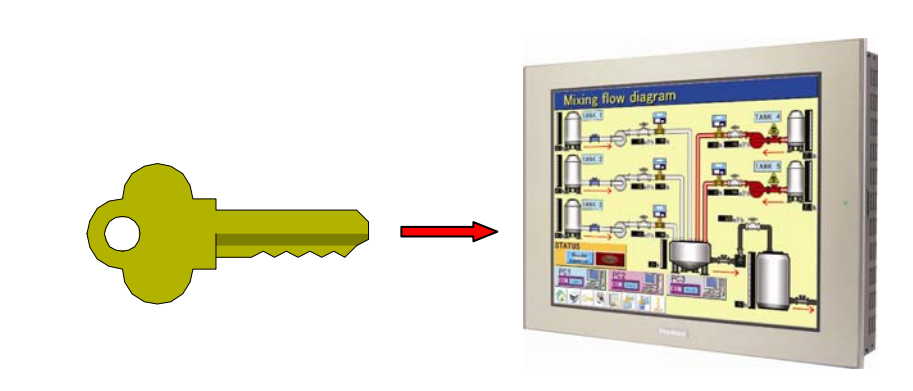

利用密碼來保護重要或牽涉安全的操作允諾的權利

功能概論

利用密碼來保護重要或牽涉安全的操作允諾的權利,沒有密碼即無法進行操作作業,AGP3000 系列提供 15 個等級的安全密碼設定,號碼越高等級越高, AGP3000 系列不僅提供頁面的鎖定,也提供以物件為單位來單獨設定,不同物件可有不同等級設定。

### DEMO 程式名稱

AGP\_Security.prx (GP-ProEX v2.22 以上版本對應)

硬體 - 適用機種

AGP3000、AST3000、LT3000 全系列機種

## 軟體 - 電腦作業系統

Proface 軟體:(建議) GP-ProEX 版本 2.0 以上 GP-ProEX 2.2 以上的安裝請參考相關規定

Windows 作業系統:(建議) Windows XP Home/Professional Windows Vista Home Premium 以上(對應 GP-ProEX 版本為 2.2 以上)

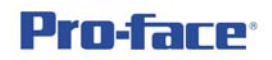

詳細說明

請讀者建立新檔,PLC型式不拘,範例以AGP3600T + Memory Link方式來示範。

1. 請依下圖路徑點選安全密碼

| 🏄 GP-Pro EX          |                  |                 |                 |           |               |                          |
|----------------------|------------------|-----------------|-----------------|-----------|---------------|--------------------------|
| 專案 (F) 編輯 (E) 檢視 (V) | 共用               | 目設定 (R)         | 繪圖 (D)          | Parts (P) | 畫面 (S)        | ) 說明 (H)                 |
| ▲ 系統設定 >> 🐼          | 6                | 警報 ( <u>A</u> ) |                 |           | 〕 楷           | 巣擬 <b>&gt;&gt; ◯◯】</b> 傳 |
|                      | <mark>∎</mark> 2 | 取樣 (D)          |                 |           | Bri           | × 100%                   |
|                      |                  | 配方 ( <u>R</u> ) |                 |           |               |                          |
|                      |                  | 安全等級            | Q               |           | <b>\$</b> 🕅 🕏 | 安全密碼 (P) 📐               |
| E T @ 11 44 O        | 6                | 操作記錄            | 設定 ( <u>G</u> ) |           | <b>\$</b> 7   | 安全等級清單 🛈                 |
| 畫面清單                 | 1                | 時間行程            | Œ               |           | 3             | 互鎖設定 ①                   |

#### 將下圖中允許安全功能打勾

| 設定  | 宫密碼  |                  |    |    |         |
|-----|------|------------------|----|----|---------|
| ☑ 允 | 許安全功 | 脆                |    |    | 薩出      |
|     | 加入使用 | 月者 ID            | 新增 | 刪除 |         |
|     | 層級   | 密碼               |    |    |         |
|     | 1    | $\left( \right)$ |    |    |         |
|     | 2    |                  |    |    |         |
|     | 3    |                  |    |    |         |
|     | 4    |                  |    |    |         |
|     | 5    |                  |    |    | - 密碼輸入處 |
|     | 6    |                  |    |    |         |
|     | 7    |                  |    |    |         |
|     | 8    |                  |    |    |         |
|     | 9    |                  |    |    |         |
|     | 10   |                  |    |    |         |
|     | 11   |                  |    |    |         |
|     | 12   |                  |    |    |         |
|     | 13   |                  |    |    |         |
|     | 14   |                  |    |    |         |
|     | 15   |                  |    | /  |         |

請讀者任意選定密碼層級與設定密碼,或簡單設定以層級為密碼,如下頁所 示,如此是為了方便測試而已。

| ] 允許安全功 | 帅能                    |      |    |    |           |   |
|---------|-----------------------|------|----|----|-----------|---|
| 📄 加入使/  | 用者 ID                 | 新增   | 刪除 |    | <u>匯出</u> |   |
| 層級      | 密碼                    |      |    |    |           |   |
| 1       | 1                     |      |    |    |           |   |
| 2       | 2                     |      |    |    |           |   |
| 3       | 3                     |      |    |    |           |   |
| 4       | 4                     |      |    |    |           |   |
| 5       | 5                     |      |    |    |           |   |
| 6       | 6                     |      |    |    |           |   |
| 7       | 7                     |      |    |    |           |   |
| 8       | 8                     |      |    |    |           |   |
| 9       | 9                     |      |    |    |           |   |
| 10      | 10                    |      |    |    |           |   |
| 11      | 11                    |      |    |    |           |   |
| 12      | 12                    |      |    |    |           |   |
| 13      | 13                    |      |    |    |           |   |
| 14      | 14                    |      |    |    |           |   |
| 15      | 15                    |      |    |    |           |   |
| 📃 設定毎(  | 固功能安                  |      |    |    |           |   |
| 項目      |                       |      |    | 層級 | 禁止        |   |
| Offline | 棋式                    |      |    | 0  |           |   |
| Logic B | 腔                     |      |    | 0  |           | Ξ |
| 線上L     | o <mark>gic</mark> 編輯 |      |    | 0  |           |   |
| 讀取 G    | P-Viewer              | 資料   |    | 0  |           |   |
| 寫入 G    | P-Viewer              | 資料   |    | 0  |           |   |
| 檢視 \∧   | leb Serve             | ar內容 |    | 0  |           | Ŧ |

# 請點選上圖右下方的擴充

將下圖中**清除安全等級**取消,此功能為在操作完成後設定時間到達時將權限 自動清除,但因為以時間來控制較不適合,所以建議讀者將此功能**取消**。

| 🝰 擴充                                                                   | ×                                       |
|------------------------------------------------------------------------|-----------------------------------------|
| <ul> <li>取消密碼通知 Bit</li> </ul>                                         |                                         |
| 📄 允許通知 Bit                                                             |                                         |
| 通知 Bit 位址                                                              |                                         |
| 清除安全等級<br>☐ 清除安全等級<br>當畫面切換時動作<br>◎ 記錄安全等級<br>◎ 記錄安全等級<br>◎ 當等級增加時,輸入密 | 清除後的經過<br>時間 5 ↓ ■ 分<br>密碼<br>確定 (0) 取消 |

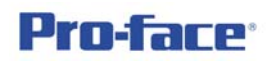

2. 回到畫面,擺放一只按鈕開關,並打開內容如下設定之

| 💕 開開/指示燈          |                         |                                                                           | ×                                                                                                    |
|-------------------|-------------------------|---------------------------------------------------------------------------|----------------------------------------------------------------------------------------------------|
| Parts ID          | 開闢功能 開闢共用 指示燈功能         | 指 · 顏色 · 標題                                                               |                                                                                                    |
| <b>說明</b>         | ✓ 開闢功能<br>多功能清單<br>特殊開闢 |                                                                           |                                                                                                    |
|                   |                         | 時代期期 Word 開期 約天量回<br>特殊動作<br>視窗顯示開闢                                       | )<br>五<br>(<br>二<br>(<br>二<br>(<br>二<br>(<br>二<br>(<br>二<br>(<br>二<br>(<br>二<br>(<br>二<br>(<br>二<br>(<br>二<br>(<br>二<br>(<br>二<br>(<br>二<br>(<br>二<br>(<br>二<br>(<br>二<br>(<br>二<br>(<br>二<br>(<br>二<br>(<br>二<br>(<br>二<br>(<br>)<br>(<br>)<br>)<br>(<br>)<br>(<br>)<br>(<br>)<br>(<br>)<br>(<br>)<br>(<br>)<br>(<br>)<br>(<br>)<br>(<br>)<br>(<br>)<br>(<br>)<br>(<br>)<br>(<br>)<br>(<br>)<br>(<br>)<br>)<br>(<br>)<br>(<br>)<br>(<br>)<br>(<br>)<br>(<br>)<br>(<br>)<br>(<br>)<br>(<br>)<br>(<br>)<br>(<br>)<br>)<br>(<br>)<br>)<br>(<br>)<br>(<br>)<br>)<br>(<br>)<br>)<br>(<br>)<br>)<br>(<br>)<br>)<br>(<br>)<br>)<br>)<br>(<br>)<br>)<br>)<br>(<br>)<br>)<br>)<br>(<br>)<br>)<br>)<br>(<br>)<br>)<br>)<br>(<br>)<br>)<br>)<br>(<br>)<br>)<br>)<br>)<br>)<br>(<br>)<br>)<br>)<br>)<br>)<br>)<br>)<br>(<br>)<br>)<br>)<br>)<br>)<br>)<br>)<br>)<br>)<br>)<br>)<br>)<br>) |
| <u>一般</u><br>選擇外型 |                         | 2 視窗顯示開闢<br>歴史警報開闢<br>文字警報開闢<br>歴史趨勢圖開闢                                   |                                                                                                    |
| ■ 無外型             |                         | 取樣資料顯示開闢<br>選擇清單開闢<br>操作鎖住<br>安全等級                                        |                                                                                                    |
|                   | 加入                      | Filing Data 新聞<br>檔案總管顯示開闢<br>Data Transfer 開闢<br>CSV 顯示開闢<br>Movie 添約器問題 |                                                                                                    |
|                   | ■除<br>複製及加入             | Rows Jan Xan Xan Xan Xan Xan Xan Xan Xan Xan X                            | ······································                                                                                                    |
| 說明 (H)            |                         | Offline<br>Remote PC Access 視窗開闢<br>傳送 控制器/PLC 資料                         | 取消                                                                                                    |

再點選登入

|        |         |      | 5    |      |
|--------|---------|------|------|------|
| Bit 開闢 | Word 開闢 | 切換畫面 | 特殊開闢 | 選擇開闢 |

| 邾 | <b>持殊動作</b> |   |
|---|-------------|---|
|   | 安全等級        | • |
| ŧ | 助作          |   |
|   | 登入          | - |

最後在標題輸入登入即可

| 開闢功能開闢共用       | 指示燈功能        | 顏色        | 標題  |    |
|----------------|--------------|-----------|-----|----|
| ◎ 直接文字         | ◎ 多國語言》      | 表         |     |    |
| 選擇狀態 [-<br>一字型 | 一般           | •         |     |    |
| 字型型式           | Standard For | nt        | • 大 | Þ  |
| 顯示語言           | Chinese(Trad | litional) | •   |    |
|                |              |           | 文部  | 字層 |
| 登入             |              |           |     |    |

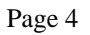

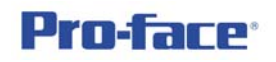

再擺放另一按鈕開關,內容為登出

| Bit 開闢 | word 開闢 | 切換畫面 | <b>上</b><br>特殊開闢 | 」<br>選擇開闢 |
|--------|---------|------|------------------|-----------|
| 特殊動作   |         |      |                  |           |
| 安全等級   |         |      | -                |           |

此時畫面如下所示

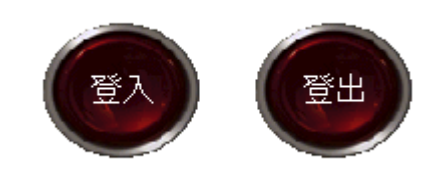

此兩按鈕提供操作人員來輸入自己的等級密碼,以及登出的動作,這樣就不 會受到時間的限制或避免空窗期的危險。

 開始製作使用安全等級功能的物件 按鈕開關:Word 開關,位址 200,常數任意

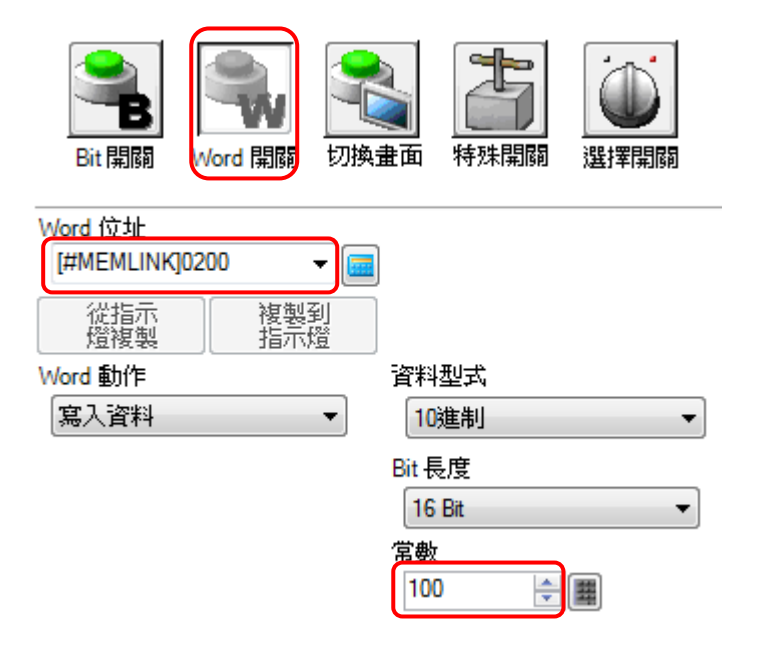

到第二頁開關共用,將允許安全等級打勾,再設定等級1即可

| 開闢功能  | 開闢共用      | 指示燈功能 | 顏色   | 標題          |           |
|-------|-----------|-------|------|-------------|-----------|
| ┌互鎖功  | 能         |       |      |             |           |
|       | "<br>吃許位址 |       |      |             |           |
| 3     | 互鎖位址      |       |      | <b>觸</b> 控允 | 許條件       |
|       |           | - [   | 1000 | ◎ 當 B       | it ON 時允許 |
| J 🛛 🗸 | 忙許安全等網    | ι     | 層紙   | ð 1         | ÷ #       |
|       |           |       |      |             |           |

再另外製作兩個開關,位址相同,但常數不同,安全等級也不同的 Word 開關,如下所示

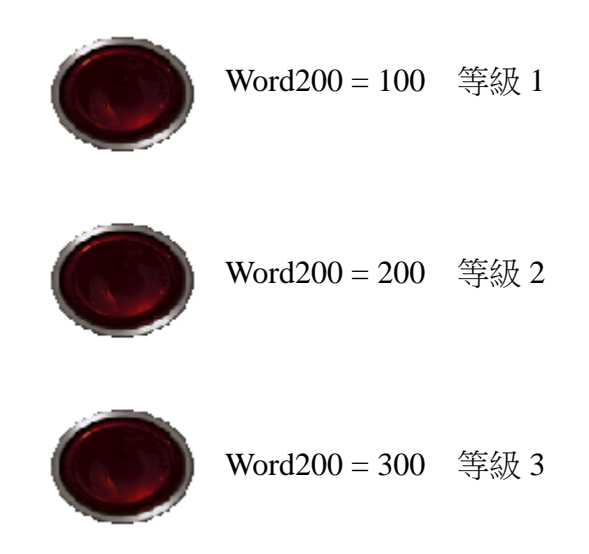

數值資料顯示:Word200,允許輸入

| 基本 顯示 警報/顏色 運算處理 資料輸入          |    |
|--------------------------------|----|
| 顯示資料                           |    |
|                                | Ŧ  |
|                                |    |
| [#MEMLINK]0200 👻 🧰 📝 允許輸入      |    |
| ── 指定輸入/顯示範圍                   |    |
| 資料型式 16 Bit Dec ▼ 🔲 +/- 號 🗌 四排 | 舍: |

在資料輸入頁面點選擴充

| 基本 顯示 警報/顏色 運算 | <b>国處理</b> 資料輸入 |
|----------------|-----------------|
| ● 觸控 ◎ Bit     |                 |
|                |                 |
| ☑ 允許彈跳鍵盤       |                 |
| 🔲 指定輸入順序       |                 |
| 輸入順序 1         |                 |

| 基本 顯示 警報/顔色 刻 | 重算處理 資料輸入           |        |
|---------------|---------------------|--------|
| ◎ 觸控 ◎ Bit    |                     |        |
|               |                     |        |
| ──▼ 允許彈跳鍵盤    |                     |        |
| ◎ 糸統鍵盤        | 🔘 使用者键盤             |        |
|               |                     |        |
| 指定位置          | ◎ 允許 🔹 💿 禁止         |        |
| 輸入模式 自動清除     | ON 👻                | 📄 輸入條碼 |
| 📃 指定輸入順序      |                     |        |
| 輸入順序 1        |                     |        |
| _ 群組 1        |                     |        |
| 互鎖功能          |                     |        |
| 🔲 允許位址        | 觸控允許條件              |        |
| 位址            | ◎ 當 Bit 為 ON        |        |
|               | - ▼ 📾 💿 當 Bit 為 OFF |        |
| ☑ 允許安全等級      |                     |        |
| 層級 6          |                     |        |
| 輸入完成確就        |                     |        |
| 輸入完成 Bit 位址   |                     |        |
|               |                     |        |
|               |                     |        |
|               |                     |        |
|               |                     |        |

如下所示,將**允許安全等級**打勾,並輸入較高等級6

完成

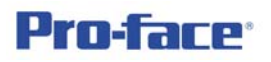

 執行,一開始若無登入等級,則等級視為0,將無法操作任何物件,請按 登入按鈕

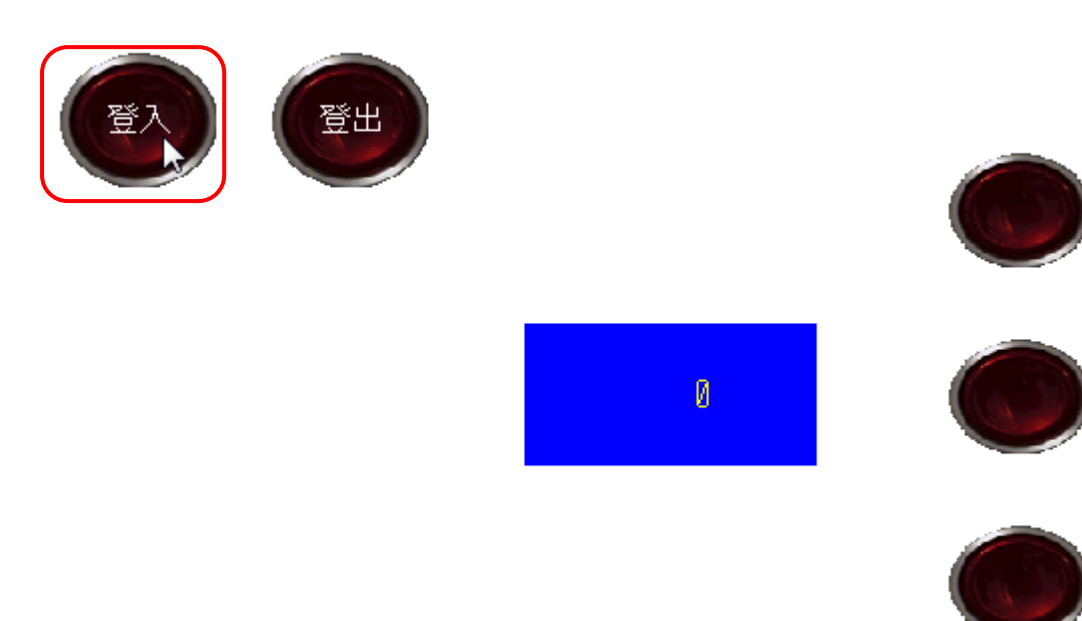

輸入等級1的密碼1,再按ENT

| ENTE | ER PA:<br>EL : 🛛 🛛 | SSWOI<br>3 | RD | * |   |     |
|------|--------------------|------------|----|---|---|-----|
| ESC  | 1                  | 2          | 3  | 4 | 5 | BS  |
| CAPS | 6                  | 7          | 8  | 9 | 0 | CLR |
| A    | В                  | С          | D  | E | F | G   |
| Н    |                    | J          | K  | L | Μ | Ν   |
| 0    | Ρ                  | Q          | R  | S | Т | E   |
| U    | V                  | W          | X  | Y | Z | T   |

輸入後目前的安全等級為1,可操作第一個 Word 開關,同樣的若再點選登入 (不須登出),即可再更改目前安全的等級,而且等級大的可操作等級小的物件, 在任何時候點選登出即可將所登入的等級清除。  頁面安全設定,當進入某頁面時也能有安全等級的保護,請讀者先在第一 頁建立一跳頁鍵(跳至第二頁),再新增第二頁,並擺放另一跳頁鍵(跳回第 一頁);由畫面清單中,點選第二頁

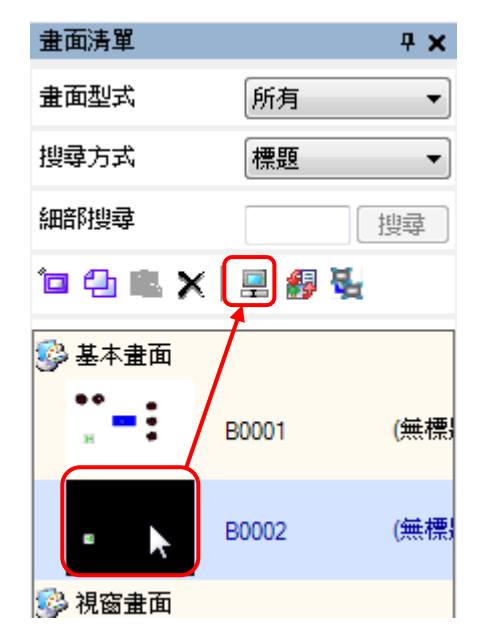

再點選右上方的改變屬性

**Pro-face**<sup>\*</sup>

| 💋 改變畫面屬性          |              |
|-------------------|--------------|
| <br>■ <u></u> 畫面  | 2 🗘 🧱        |
| 標題                | 無標題          |
| 背 <del>景</del> 顏色 | ■ 0 ▼ 閃爍 無 ▼ |
| 圖樣                | 無 -          |
| 圖樣顏色              | ■ 0 ▼ 閃爍 無 ▼ |
| 背景圖檔              | 瀏覽           |
|                   | 清除           |
| 顯示方式              | Magnify 👻    |
| 壓縮                | OFF 👻        |
|                   |              |
| 安全等級              | 2            |
|                   | 改變 取消        |

如上圖中安全等級設定為2,若一開始先登入安全等級2以上時,則在第 一頁即可按跳頁至第二頁,若一開始無登入則跳頁時會出現等級密碼輸入 頁面,待輸入等級滿足後即跳頁;當然頁面的安全等級設定也可改由跳頁 鍵來鎖定,只不過一開始沒有登入足夠等級權限時,按跳頁鍵是完全無動 於衷的。

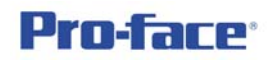

6. 讀者可發現安全密碼設定頁面有加入使用者 ID 的選項

| 🔽 允 | 許安全功論 | <b>浩</b> |    |
|-----|-------|----------|----|
| _   |       |          |    |
|     | 加入使用  | 者 ID     | 新增 |
|     | 層級    | 密碼       |    |
|     | 1     | 1        |    |
|     | 2     | 2        |    |

若將其打勾則出現另一欄 ID 輸入處,如下所示,讀者可以英數半型最 多8個字來輸入使用者 ID,此時可設定層級、ID、密碼,不同 ID 可以設定相同 等級,相同密碼,但不能有重覆的 ID;另外本欄位最多可設定 64 組 ID 及密碼。 但請讀者注意,各欄位中不允許空白無資料。

| <u>.</u> 768 | 13,12,900 | 16   |           |    | 匯出 |
|--------------|-----------|------|-----------|----|----|
| 🔽 t          | 加入使用      | 者 ID | <u>新增</u> | 刪除 |    |
| ſ            | 層級        | ID   |           | 密碼 |    |
|              | 1         | аааа |           | 1  |    |
|              | 2         | bbbb |           | 2  |    |
|              | 3         | CCCC |           | 3  |    |
|              |           |      |           |    |    |

屆時登入時將多一組 ID 欄位的輸入,如下所示

| LEVEL: 0 |        |
|----------|--------|
| User ID  |        |
| Password |        |
| ОК       | Cancel |

限制事項